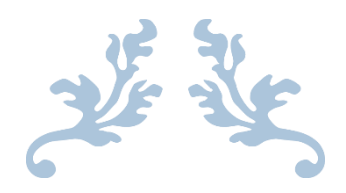

## GUIDE POUR LES PARENTS EDUCONNECT

Ouverture du premier téléservice pour les responsables d'élèves 1er degré : L.S.U. (Livret Scolaire Unique)

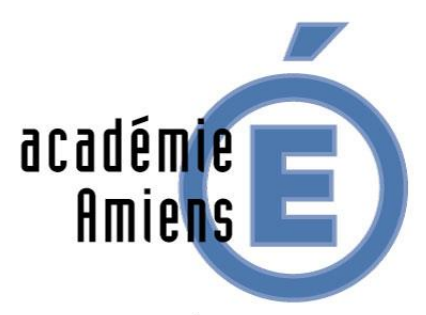

RÉGION ACADÉMIQUE HAUTS-DE-FRANCE

MINISTÈRE DE L'ÉDUCATION NATIONALE ET DE LA JEUNESSE

MINISTÈRE DE L'ENSEIGNEMENT SUPÉRIEUR, DE LA RECHERCHE ET DE L'INNOVATION

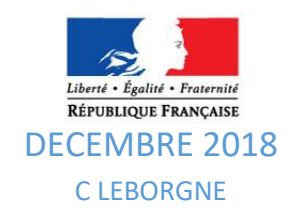

# Il existe 3 possibilités de création de compte Educonnect

| ≻Auto-inscription par SMS   | Pages 3 – 4 |
|-----------------------------|-------------|
| Connexion par FranceConnect | Pages 5 – 6 |

➢ Parcours par notification
Pages 7 − 8

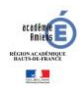

### Auto inscription par SMS

Educonnect vous propose une inscription via la saisie du numéro de téléphone mobile que vous avez communiqué à l'école.

#### Se connecter sur https://educonnect.education.gouv.fr

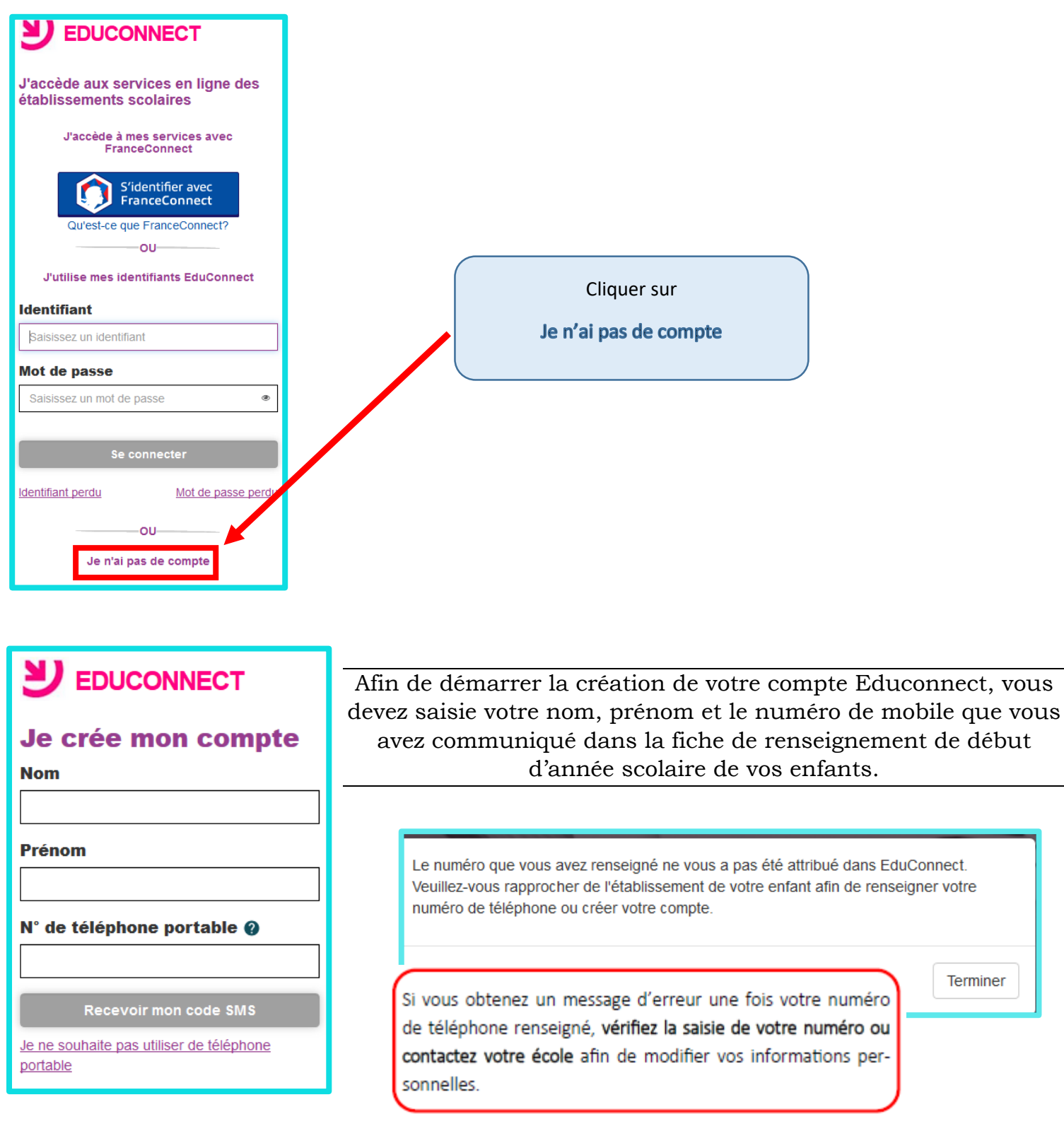

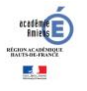

## Auto inscription par SMS

Une fois votre numéro de téléphone mobile validé, vous recevez un **code de validation via un SMS**. Vous devez saisir ce code dans le champ prévu à cet effet et cliquer sur « Continuer ». Le code est valable 30 minutes.

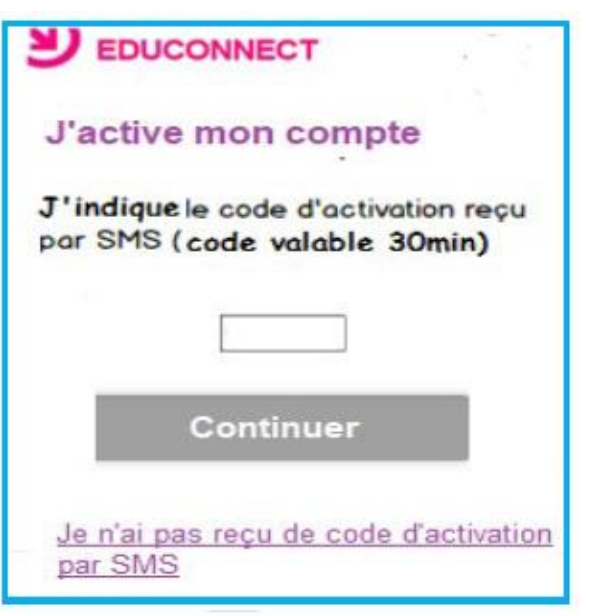

Une fois le code de confirmation validé, vous devez saisir l'ensemble des dates de naissance de vos enfants.

| EDUCONNECT                                                                                                    |                              | Une fois les dates de naissance de<br>vos enfants confirmées, votre<br>identifiant Educonnect s'affiche.<br>Veillez à noter cet identifiant, il vous<br>permettra de vous connecter via la<br>page d'authentification. |
|----------------------------------------------------------------------------------------------------|------------------------------|----------------------------------------------------------------------------------------------------|
| Ecole élémentaire Marie Curie         Clémence LOYEZ       née le         Date de naissance         Marceau LOYEZ       née le         Date de naissance | e <b>1</b>                   | Le mot de passe doit comporter entre 8 et 14 caractères, avec c<br>moins 1 chiffre et 1 lettre, minuscules, majuscules (Pas de cara<br>tères accentués).                                                               |
| Je prends note de mon identifiant                                                                                                    |                              |                                                                                                    |
| Patrick.loyez                                                                                                    | Cliquez                      | sur « <b>Terminer</b> »                                                                                                    |
| Je crée mon mot de passe 🔞                                                                                                    | Vous ête                     | es maintenant con-                                                                                                    |
| et je le confirme en le saisissant à nouveau                                                                                                    | necté à l<br><u>compte e</u> | EduConnect et <u>votre</u><br>est activé                                                                                                    |
| Terminer                                                                                                    |                              |                                                                                                    |

#### **Connexion par FranceConnect**

Afin de simplifier l'utilisation des services administratifs, une plateforme de connexion mutualisée est mise en place par l'Etat : FranceConnect.

A partir de vos identifiants des sites des services comme impots.gouv.fr, Amelie.fr..., il vous est possible de vous connecter à Educonnect .

#### Se connecter sur https://educonnect.education.gouv.fr

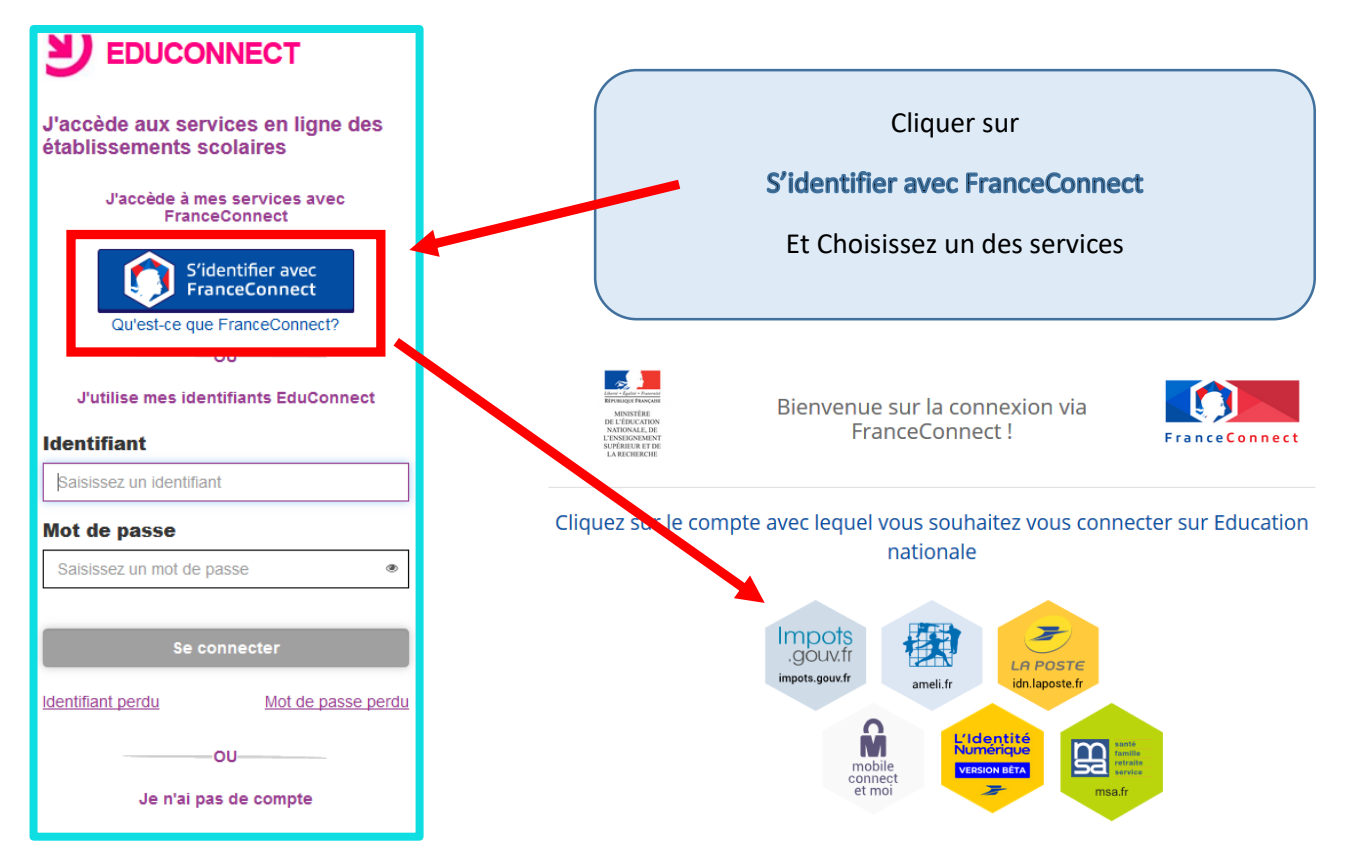

Une fois identifié via FranceConnect, vous devez saisir me numéro de téléphone mobile que vous avez communiqué à l'école.

| <b>U EDUCONNECT</b><br>Je crée mon compte                                                                                                    | Une f<br>rece<br>saisir<br>su |  |  |
|----------------------------------------------------------------------------------------------------|-------------------------------|--|--|
| Indiquez le numéro de téléphone portable que<br>vous avez indiqué en début d'année (fiche de<br>renseignement) : vous recevrez un code<br>d'activation de votre compte par SMS. |                               |  |  |
| N° de téléphone portable @                                                                                                    |                               |  |  |
| Recevoir mon code SMS                                                                                                    |                               |  |  |
| Je ne souhaite pas utiliser de téléphone<br>portable                                                                                                    |                               |  |  |
| tester E                                                                                                    | •                             |  |  |

Une fois votre numéro de téléphone mobile validé, vous recevez un code de validation via un sms. Vous devez saisir ce code dans le champ prévu à cet effet et cliquer sur « continuer » Le code est valable 30 minutes.

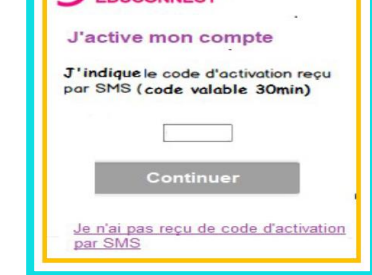

#### **Connexion par FranceConnect**

Une fois le code de confirmation validé vous devez saisir l'ensemble des dates de naissance de vos enfants

| e suis bien Patrick LOYEZ          |             |                        |        |
|------------------------------------|-------------|------------------------|--------|
| e confirme le rattachement         | t à mon con | npte des enfants suiva | ants : |
|                                    |             |                        |        |
|                                    |             |                        |        |
|                                    |             |                        |        |
|                                    |             |                        |        |
|                                    |             |                        |        |
| Ecole élémentaire                  | Marie Curie |                        |        |
| Ecole élémentaire<br>Clémence LOYE | Marie Curie | Date de naissance      |        |

Vous pouvez maintenant vous connecter à EduConnect à partir de vos identifiants FranceConnect en Cliquant sur le bouton « S'identifier avec FranceConnect ».

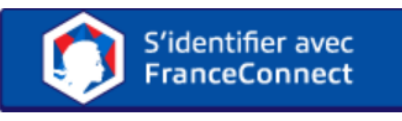

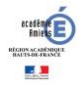

#### **Parcours par notification**

Se connecter sur https://educonnect.education.gouv.fr

Un courrier de notification vous sera remis ou envoyé par la direction de l'école.

- soit par feuille individuelle
- soit par courrier électronique

Ce courrier contient les **informations utiles pour activer votre compte EduConnect** pour accéder au téléservice de l'éducation nationale pour votre (vos) enfants(s)

Vous devez saisir l'identifiant et le mot de passe provisoire fournis dans le courrier de notification.

| A l'attention de Jean DUPONT.                                                                                                    |                                |
|----------------------------------------------------------------------------------------------------|--------------------------------|
| Mise à disposition de services en ligne pour suivre la scolarité de votre enfant                                                                                     | Identifiant 🕕                  |
|                                                                                                    | Salutainez un kärdtfunt        |
|                                                                                                    | Mentflant sublé ?              |
| L'école CHARLEMAGNE met à la disposition des parents d'élèves un ensemble de<br>services pédagogiques et administratifs, accessibles à l'adresse internet suivante : | Mot de passe                   |
| https://educonnect.education.gcuv/r                                                                                                    | Sommerz un mit de passe        |
|                                                                                                    | - Bot de passe oublé ?         |
| En ce qui concerne votre compte d'accès :                                                                                                    | Se connecter                   |
| Vous trouverez ci-dessous l'identifiant et le mot de passe de votre compte internet pour<br>accéder aux services proposés pour                                       |                                |
| - Lés DUPONT Informations du courrier                                                                                                    | sected - markers, hashes - ada |
| Enzo DUPONT de notification à reporter                                                                                                    |                                |
| - Maél DUPONT :                                                                                                    | DE L'EDUCATION                 |
| Identifiant : celine.dupont114                                                                                                    | Minister Inc. III NATIONALE    |
| Mot de passe *: BUNZ57DM                                                                                                    |                                |
| * Mot de passe provisoire, à modifier lors de la première connexion                                                                                                  | v1.12.1                        |

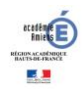

#### **Parcours par notification**

Pour activer votre compte, vous devrez saisir <u>une adresse mail</u> <u>valide</u>, un nouveau mot de passe et la date de naissance de votre enfant mentionné.

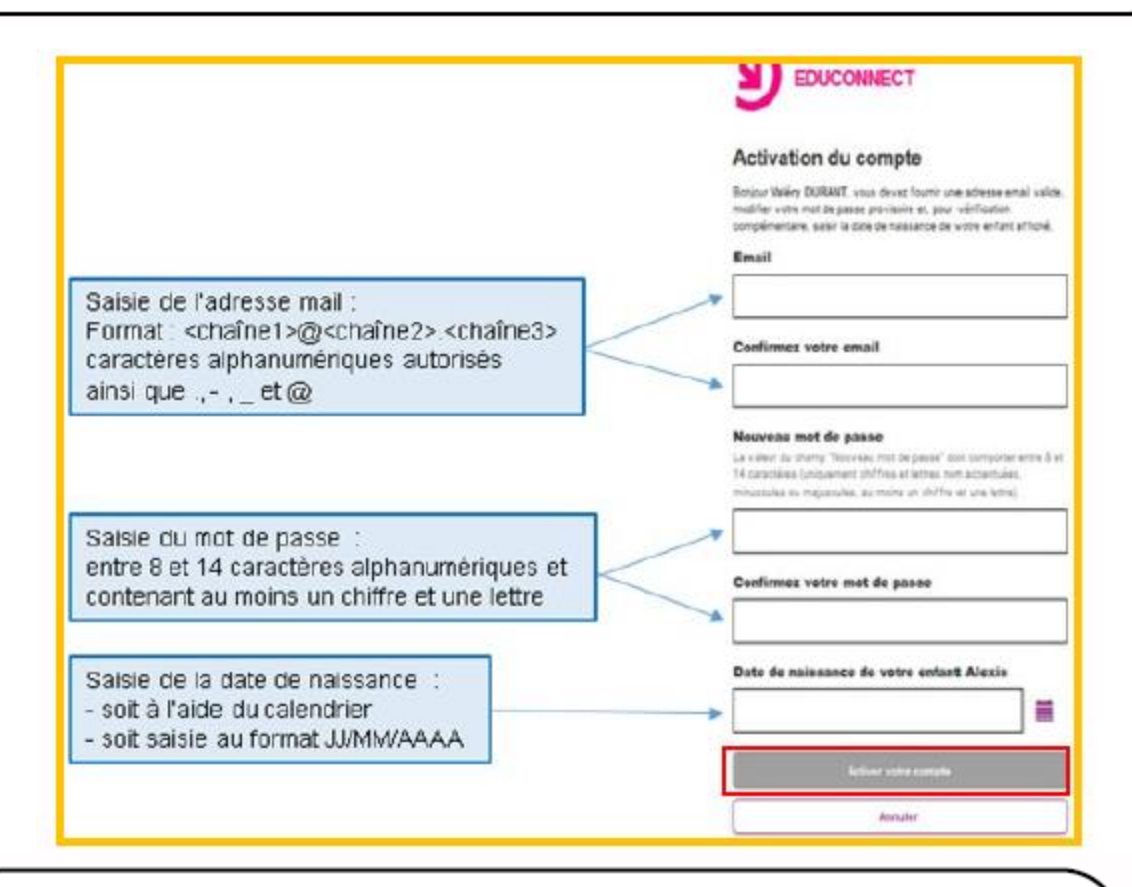

Après avoir cliqué sur le bouton « Activer votre compte », un courriel vous sera envoyé à l'adresse mail précédemment saisie, contenant un lien cliquable pour activer votre compte EduConnect et accéder ainsi au téléservice.

> Si vous ne trouvez pas le mail, vérifiez sa présence dans vos dossiers « courriers indésirables » car il peut être signalé comme un Indésirable ou Spam.

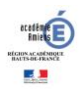